# インターライ方式 ケアアセスメント

## システムご利用マニュアル

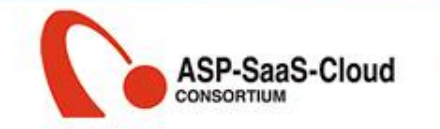

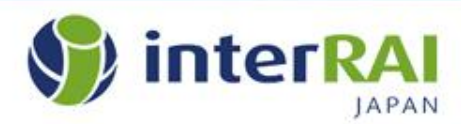

| はじめに                                                                                                    | 4                                                     |
|----------------------------------------------------------------------------------------------------|-------------------------------------------------------|
| 1. ロ <mark>グイン</mark> する                                                                                                    | 6                                                     |
| <ol> <li>2.利用者情報を登録する         <ol> <li>①新規利用者の登録を開始する</li> <li>②利用者の情報を入力する</li> <li>③利用者の情報を保存する</li> <li>④アセスメント入力を開始する</li> </ol> </li> </ol>                                                    | 7<br>8<br>9<br>10                                     |
| <ol> <li>アセスメントを入力する         <ol> <li>第規アセスメントを開始する</li> <li>アセスメント表を開く</li> <li>アセスメント入力を行う</li> <li>記入要綱を読む</li> <li>メモを取る</li> <li>宣う版の項目を入力する</li> <li>アセスメントを終了して確定保存する</li> </ol> </li> </ol> | $ \begin{array}{cccccccccccccccccccccccccccccccccccc$ |

1尺度で利用者の状態を確認する
 2CAP検討を行う

 5. サービス計画書を作成する
 ①検討内容を計画書様式(1表、2表)に送信する
 31

 ②計画書2表を編集する
 32

 ③計画書1表を編集する
 33

 ④計画書1表を印刷する
 34

 ⑤計画書2表を印刷する
 35

 ⑥計画書3表を印刷する
 36

 ⑦計画書の履歴管理をする
 37

24

25

- 7. 初回以降のアセスメント
  ①利用者を検索する
  ②利用者を選択する
  ③アセスメントをコピーする

#### はじめに

インターライ方式ケアアセスメントをご利用いただき、誠にありがとうございます。 介護現場で広く用いられてきたMDS方式が、この度インターライ方式に刷新されました。

インターライ方式の主な特徴

・事業所別、職種間でのアセスメントの共有に適している

・根拠に基づいたケアプラン作成が可能

・アセスメント方式が「居宅版」「施設版」「高齢者住宅版」の3つが整備されている

アセスメントの入力は、3つの版によってそれぞれ必要な項目が異なります。 このアセスメント入力をシステム上で行うで事業所内で情報管理・共有が行え、業務の効率化につながります。

はじめてシステムをご利用される方は、是非このマニュアルをご活用ください。

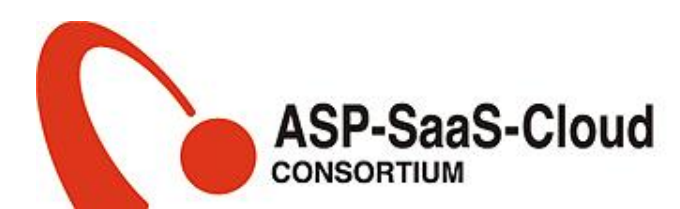

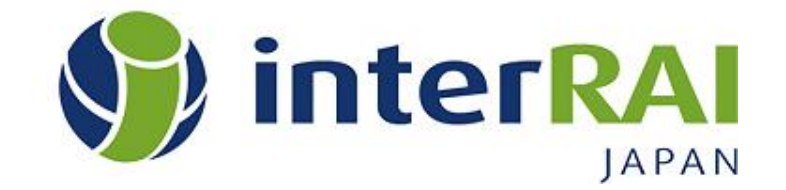

## このシステムでできること

- ・ケアプラン作成の根拠となる課題分析
  - →インターライ方式によるCAP(27領域)の抽出
  - →分析内容に基づくサービス計画書の作成
- •利用者の機能状態を可視化する指標の算出
  - 日常生活自立段階: ADL-H (Activities of daily Living Self-Performance Hierarchy Scale)
  - 認知機能尺度: CPS (Cognitive Performance Scale)
  - うつ評価尺度: DRS (Depression Rating Scale)
  - 痛み尺度: PS (Pain Score)

## システム全体の流れ

1.ログイン → 2.利用者情報の登録→3.アセスメント情報の入 カ→4.課題検討(CAP検討)→5. 計画書の作成 → 6. 帳票 とアセスメント表の印刷 → 7.初回以降のアセスメント

1. ログインする

## ①ショートカットをクリックして下記画面を表示

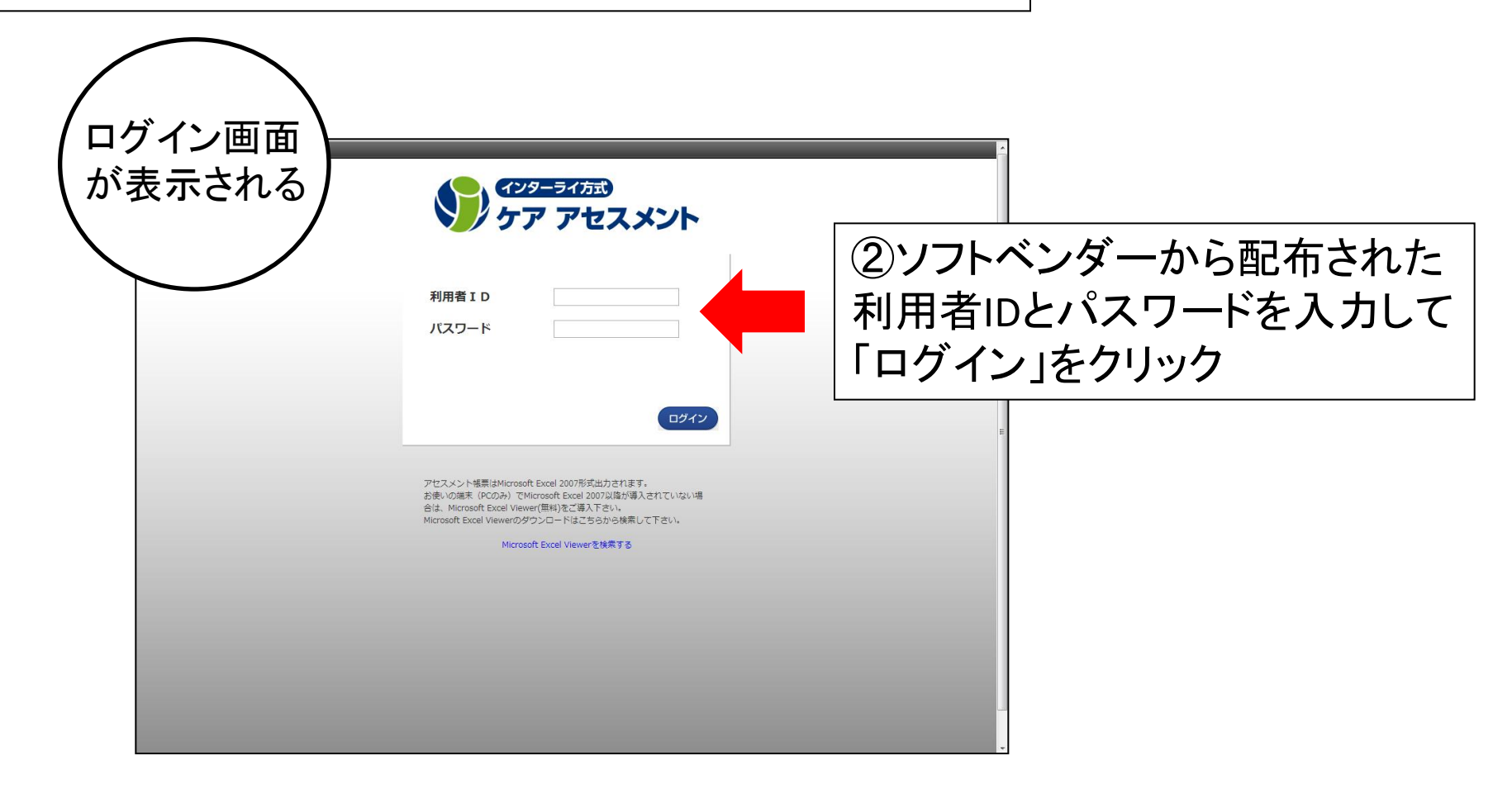

2. 利用者情報を登録する

①新規利用者の登録を開始する

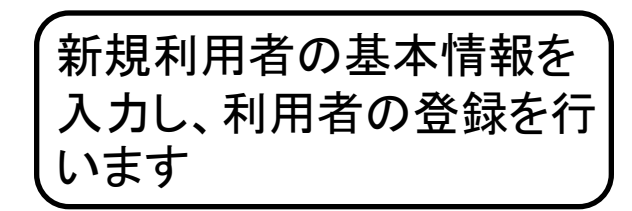

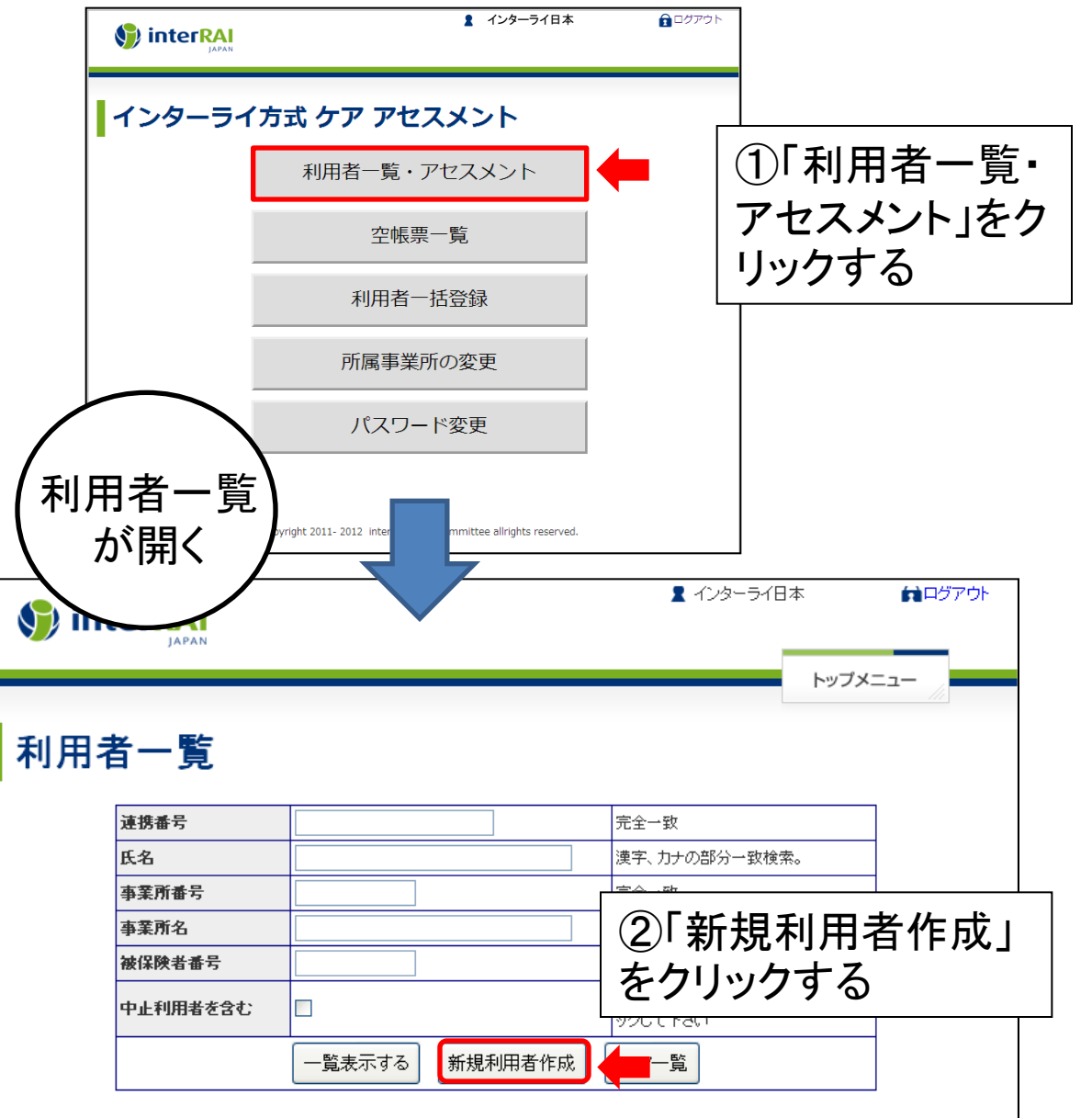

#### 2. 利用者情報を登録する

#### ②利用者の情報を入力する

|           | ,,,,,,,    | 1                                  |               |                              | _                      |    |
|-----------|------------|------------------------------------|---------------|------------------------------|------------------------|----|
|           |            |                                    |               |                              | _                      |    |
|           | 利用者編集      | Į                                  | <b>禾</b><br>※ | 則用者の情報を入力す<br>┊【必須】には入力しないと先 | る<br>に進めま <sup>1</sup> | せん |
|           | 連携番号       |                                    |               | 介護ソフト内と連携する為の番号を入力して下さい。     |                        |    |
| 連携番号      | 氏名【必須】     |                                    |               | 全角50文字まで                     |                        |    |
| ソフトベンダーの  | 氏名フリガナ【必須】 |                                    |               | カナ英数で100バイト(全角50文字)まで        |                        |    |
| システムとクラウド | 生年月日       | ▼ ▼年 ▼月 ▼                          | ]日            |                              |                        |    |
| サービス内の情報を | 性別【必須】     | ◉男性 ◎女性                            |               |                              |                        |    |
| つなぐための番号  | 事業所番号      | intersprt                          |               | 半角英数10文字まで                   |                        |    |
|           | 事業所名       | サポートインターライ日本                       |               | 全角50文字まで                     |                        |    |
|           | 保険者番号【必須】  |                                    |               | 半角英数10文字まで                   |                        |    |
|           | 被保険者番号【必須】 |                                    |               | 半角英数10文字まで                   |                        |    |
|           | 要介護度       | 現在有効の認定結果はない 💌                     |               |                              |                        |    |
|           | 状態【必須】     | ◉利用中 ◎中止                           |               |                              |                        |    |
|           |            | © copyright 2011- 2013 interrai Ja | pan Co        | ommittee allrights reserved. |                        |    |
|           |            |                                    |               |                              |                        |    |

## 利用者編集

| 連携番号       | 123           | 介護ソフト内と連携する為の番号を入力して下さい。 |
|------------|---------------|--------------------------|
| 氏名【必須】     | M.F           | 全角50文字まで                 |
| 氏名フリガナ【必須】 | マ・フ           | カナ英数で100バイト(全角50文字)まで    |
| 生年月日       | • • 年 • 月 • 日 |                          |
| 性別【必須】     | ○男性 ◉女性       |                          |
| 事業所番号      | 9999939       | 半角英数10文字まで               |
| 事業所名       | 群馬県社会福祉協議会    | 全角50文字まで                 |
| 保険者番号【必須】  | 123456789     | 半角英数10文字まで               |
| 被保険者番号【必須】 | 987654321     | 半角英数10文字まで               |
| 要介護度       | 要介護 2 🖌       |                          |
| 状態【必須】     | ◉利用中 ○中止      |                          |

|     |                    | 女性 | 要介護 2 | 9999939<br>研修HIT6     | 0769<br>20230131       | 編集 | アセスメント<br>計画書 |
|-----|--------------------|----|-------|-----------------------|------------------------|----|---------------|
| 707 |                    | 女性 | 要介護 2 | 9999939<br>研修HIT6     | 1111111<br>0123456789  | 編集 | アセスメント<br>計画書 |
| 123 |                    | 女性 | 要介護 2 | 9999939<br>群馬県社会福祉協議会 | 123456789<br>987654321 | 編集 | アセスメント<br>計画書 |
|     | このように実名            | 女性 | 要介護 2 | 9999939<br>研修HIT6     | 766<br>766             | 編集 | アセスメント<br>計画書 |
|     | いでください             | 女性 | 要介護 2 | 9999939<br>研修HIT6     | 001<br>693             | 編集 | アセスメント<br>計画書 |
|     |                    | 女性 | 要介護 2 | 9999939<br>研修HIT6     | 19321129               | 編集 | アセスメント<br>計画書 |
|     | 前橋 ふく子<br>マエバシ フクコ | 女性 | 要介護 2 | 9999939<br>研修HIT6     | 160220<br>1122334455   | 編集 | アセスメント<br>計画書 |

インターライ作成時の注意点 連携番号に受講番号を入れて下さい。

連携番号の入力がないと空欄で出ます。

<u>事業所名</u>を入れておくと 検索時に見つけやすいので、

事業所名も入れて下さい。

※編集する際は、自分のアセスメント か確認してから編集して下さい。

※印刷の枚数が多くなるので、印刷する際は両面印刷して下さい。

インターライのサービス計画書は 書式が違うので使用しないでください

受講者専用ページに載っている 居宅サービス計画書を使用してください

## 2. 利用者情報を登録する

#### ③利用者の情報を保存する

| 🕥 interRA     | l i i i i i i i i i i i i i i i i i i i |              | 👤 インタ       | ーライ日本       | ログアウト        |                         |
|---------------|-----------------------------------------|--------------|-------------|-------------|--------------|-------------------------|
| JAPAI         | N                                       |              |             | トップメニ       |              |                         |
|               |                                         | r            |             | 利用者一覧に戻る    | ら 保存する       | -                       |
| 利用者編集         |                                         | ②保存L<br>「利用者 | 、たら、<br>一覧に |             | ①入力;<br>「保友す | ·<br>が終わったら<br>·ろ」をクリック |
| 朣 <b>続書</b> 号 |                                         | 戻る」を         | クリック        | る為の番号を入力して  | 「不行う         |                         |
| 氏名[感须]        | 青山タキ                                    |              | 全角50文字まで    | 1           | して不ら         | 「(凹凹)る久                 |
| 氏名フリガナ【感練】    | アオヤマタキ                                  | ]            | カナ英数で100パイ  | ト(全角50文字)まで | イノウエモ        |                         |
| 生年月日          | 昭和 💙 4 💙 年 9 💙 )                        | 月 10 🔽 8     |             |             |              |                         |
| 性別【必須】        | ◯男性 ⊙女性                                 |              |             |             |              |                         |
| 事業読書号         | 000000000                               |              | 半角英数10文字まつ  | ō           |              |                         |
| 事業责名          | インターライホーム                               | ]            | 全角50文字まで    |             |              |                         |
| 保険者書号[必須]     | 001                                     |              | 半角英数10文字ます  | ō           |              |                         |
| 被保険者書号[必須]    | 00005                                   |              | 半角英数10文字まで  | ē           |              |                         |
| 長介護症          | 要介護5 💙                                  |              |             |             |              |                         |
| 状態[感擾]        | ⊙利用中 ○中止                                |              |             |             |              |                         |
|               | ·                                       |              |             |             |              |                         |

2. 利用者情報を登録する

④アセスメント入力を開始する

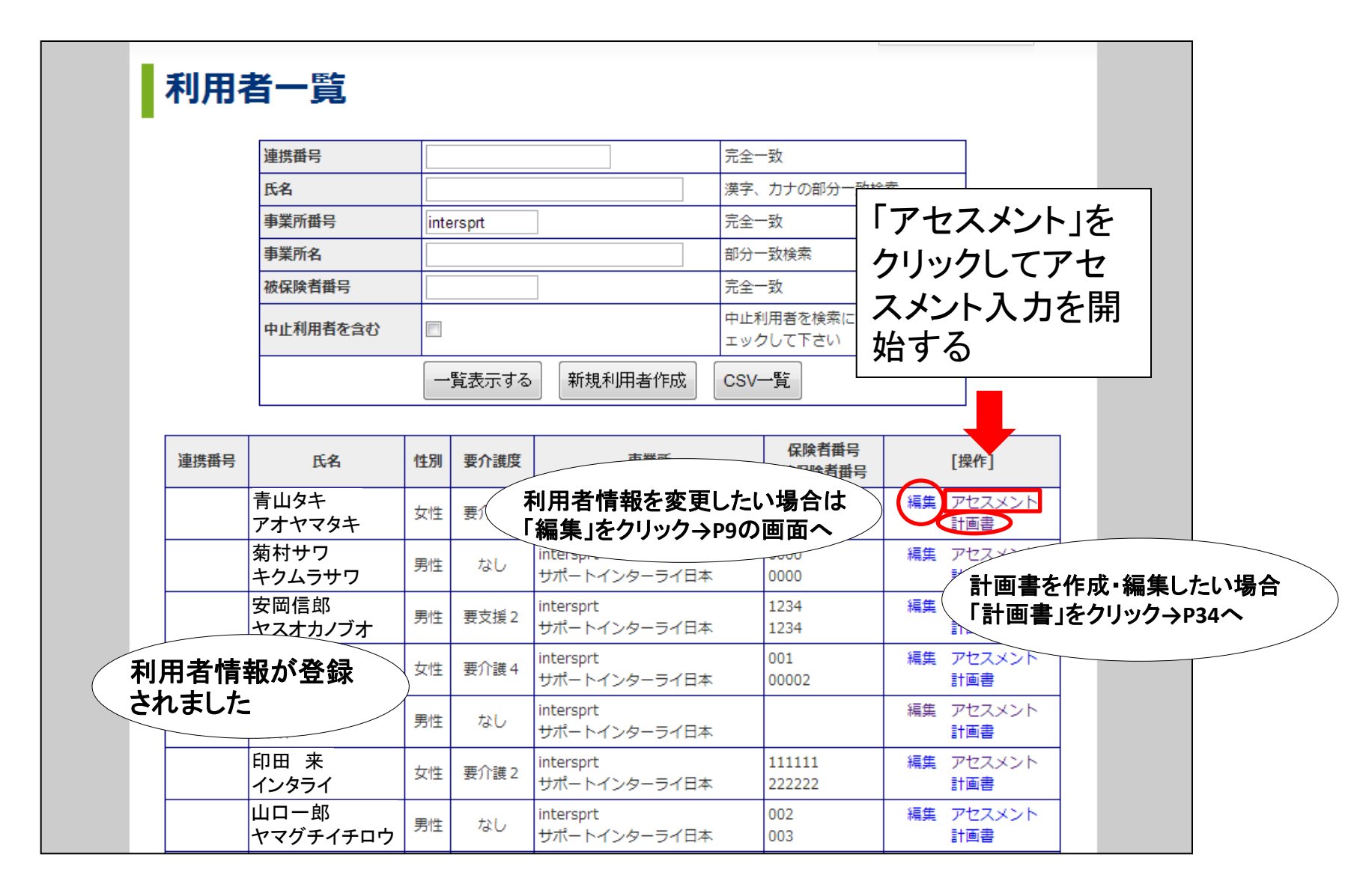

①新規アセスメントを開始する

|       |                  |                                   | 🙎 インターライ日本                 | 🔒 ログアウト     |
|-------|------------------|-----------------------------------|----------------------------|-------------|
| 規アセス  | イントを作成し、         |                                   |                            |             |
| セスメント | 内容を入力します         |                                   |                            | トップメニュー     |
|       | アセスメント一覧         | l                                 |                            |             |
|       | ■<br>利用者:青山 タキ 様 |                                   |                            |             |
|       |                  | 利用者一覧に戻                           | るアセスメント新規作成                | 選択アセスメントを削除 |
|       | 種別 アセスメント基準日     | 状態 アセスメント担当者                      | アセスに完成日                    | [操作]        |
|       |                  |                                   |                            | ページのトップへ移動  |
|       |                  | Гア                                | ヤスメント新規                    | 見作成」        |
|       |                  | を                                 | フリック                       |             |
|       |                  |                                   |                            |             |
|       |                  |                                   |                            |             |
|       |                  |                                   |                            |             |
|       |                  |                                   |                            |             |
|       |                  |                                   |                            |             |
|       |                  |                                   |                            |             |
|       |                  |                                   |                            |             |
|       | © copyrigh       | nt 2011- 2012 Interrai Japan Comr | nittee allrights reserved. |             |
|       |                  |                                   |                            |             |
|       |                  |                                   |                            |             |

①新規アセスメントを開始する

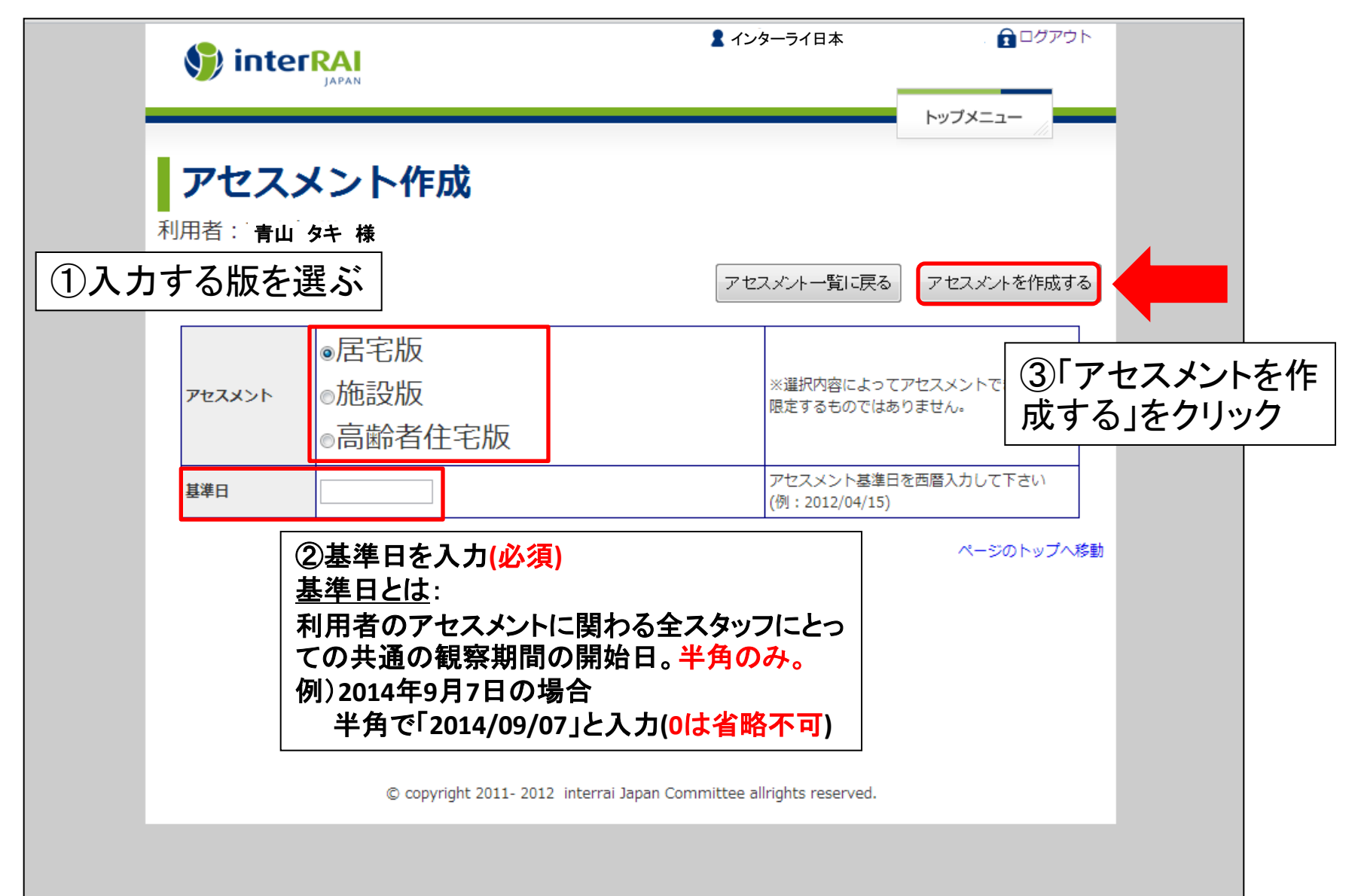

② アセスメント表を開く

|         | 利 | アセスメント総合(居宅版)         利用者: 青山 好 様         アセスメントメニュー |              |            |            |              |                |  |
|---------|---|------------------------------------------------------|--------------|------------|------------|--------------|----------------|--|
| セクション名  |   |                                                      | Ag           | 述商银        | B 相談受付表    | C 33 D       | D コミュニケーションと視覚 |  |
| をクリックして |   |                                                      | E %(;        | 分と行動       | F心曜社合而     | G线能状態        | 日失禁            |  |
| 入力開始    |   |                                                      | I            | 步我         | J健康状態      | K D 胶および栄養状態 | L皮膚の状態         |  |
|         |   |                                                      | Mァク          | ティビティ      | N ##       | 0 粘糠とケアプログラム | P 応恩決定機と率前指示   |  |
|         |   |                                                      | Qţ           | :股状况       | R 返所の可能性   | S இஞ்சிரு    | T 今後の見通しと全体状況  |  |
|         |   |                                                      | U #I)        | 用の終了       | V アセスメント府投 |              |                |  |
|         |   |                                                      | アセスメント       | 表を印刷する     |            | CAPサマリー表     | CAP機制          |  |
|         | R | t(Scel                                               | (دە          |            |            |              |                |  |
|         |   | EMJ                                                  |              | 20.8       |            |              |                |  |
|         |   | うつ評<br>DRS                                           | <b>御尺度</b> : | 0 <u>ģ</u> |            |              |                |  |
|         |   | <mark>波知道</mark><br>GP S                             | <b>惶</b> 尺度: | 2 軽度の障害があ  | 53         |              |                |  |
|         |   | 884                                                  | 居自立教         | 0 自立       |            |              |                |  |

#### ③アセスメント入力を行う

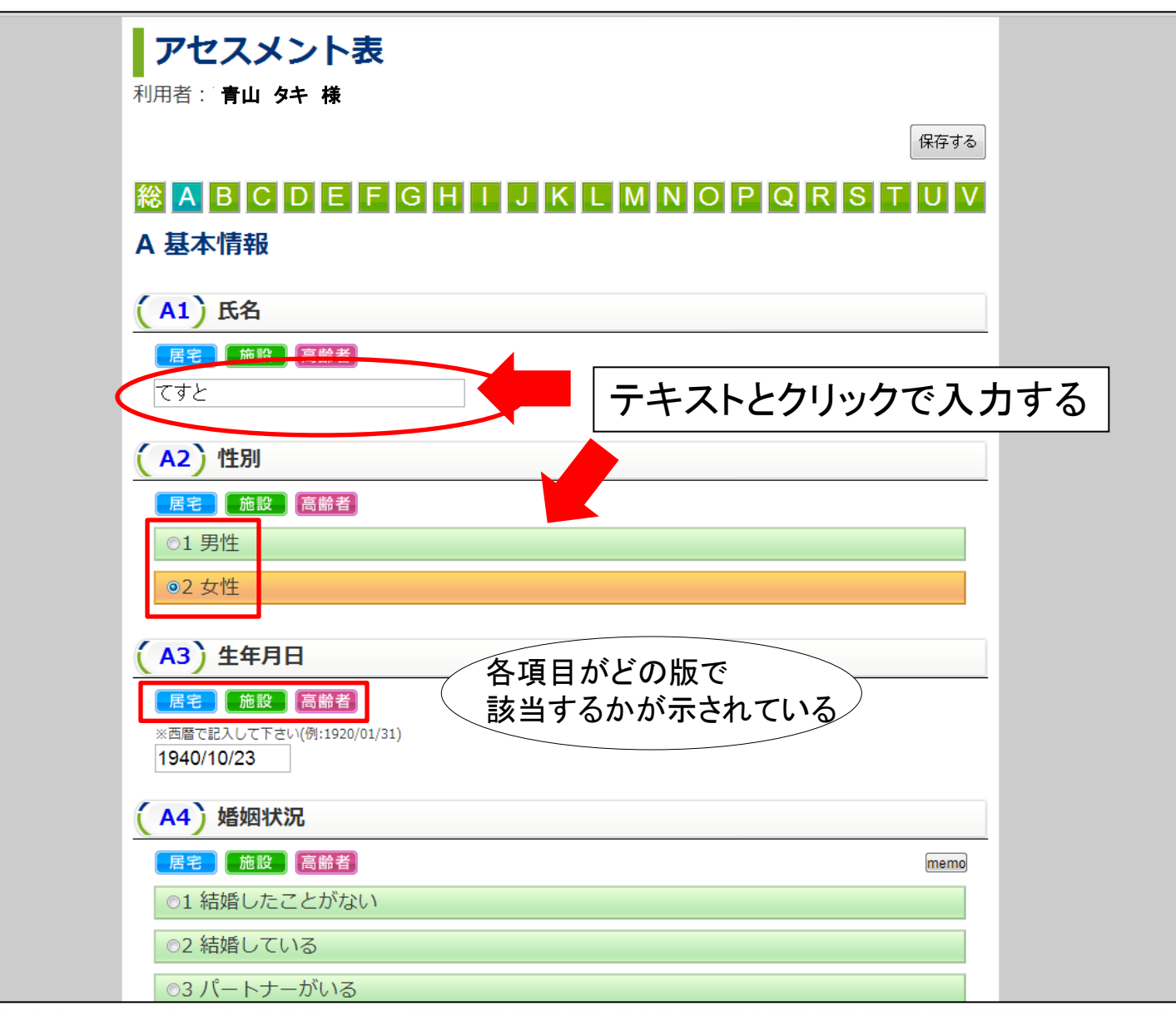

3. アセスメントを入力する

④ マニュアルを読む

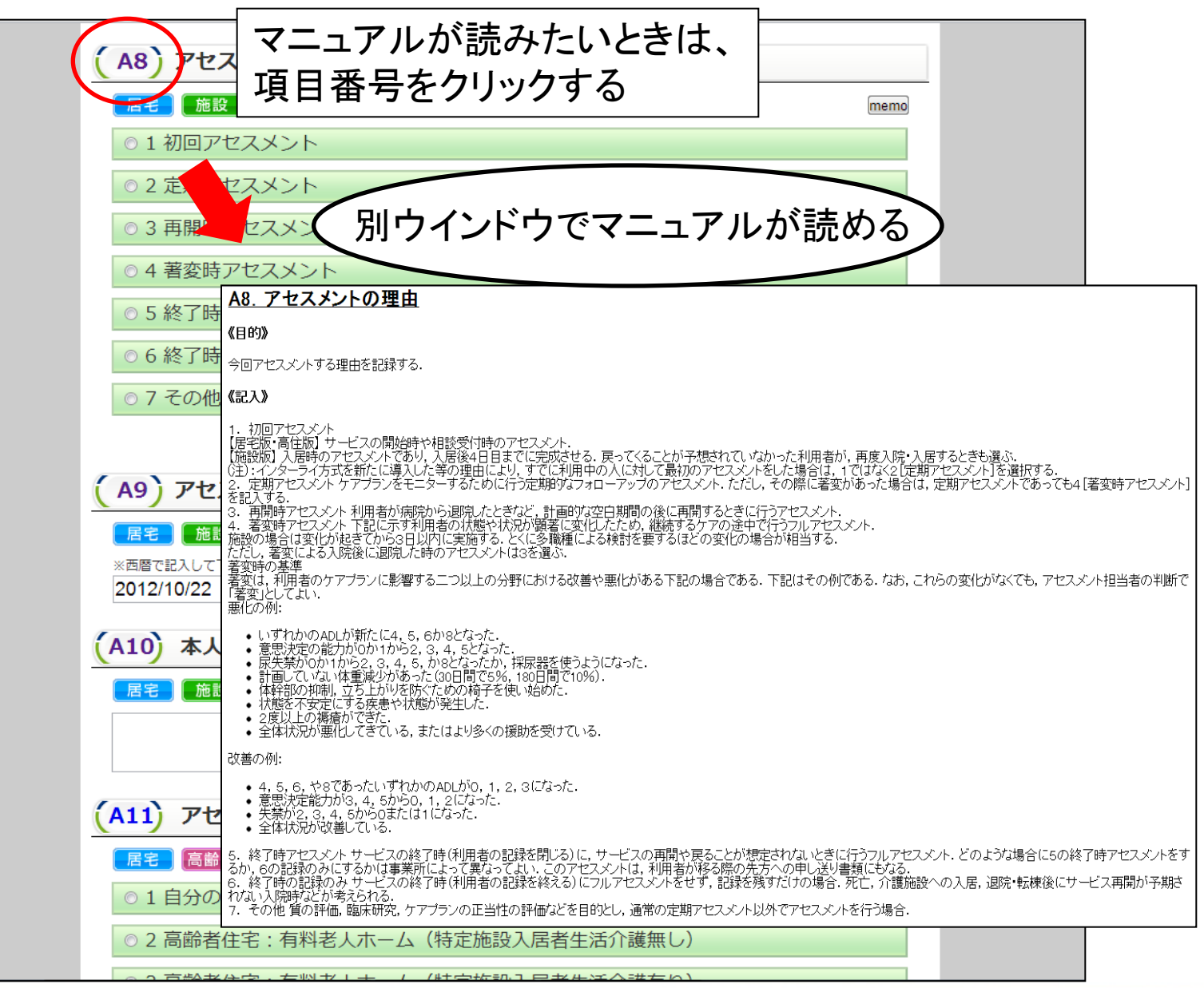

⑤ メモをとる

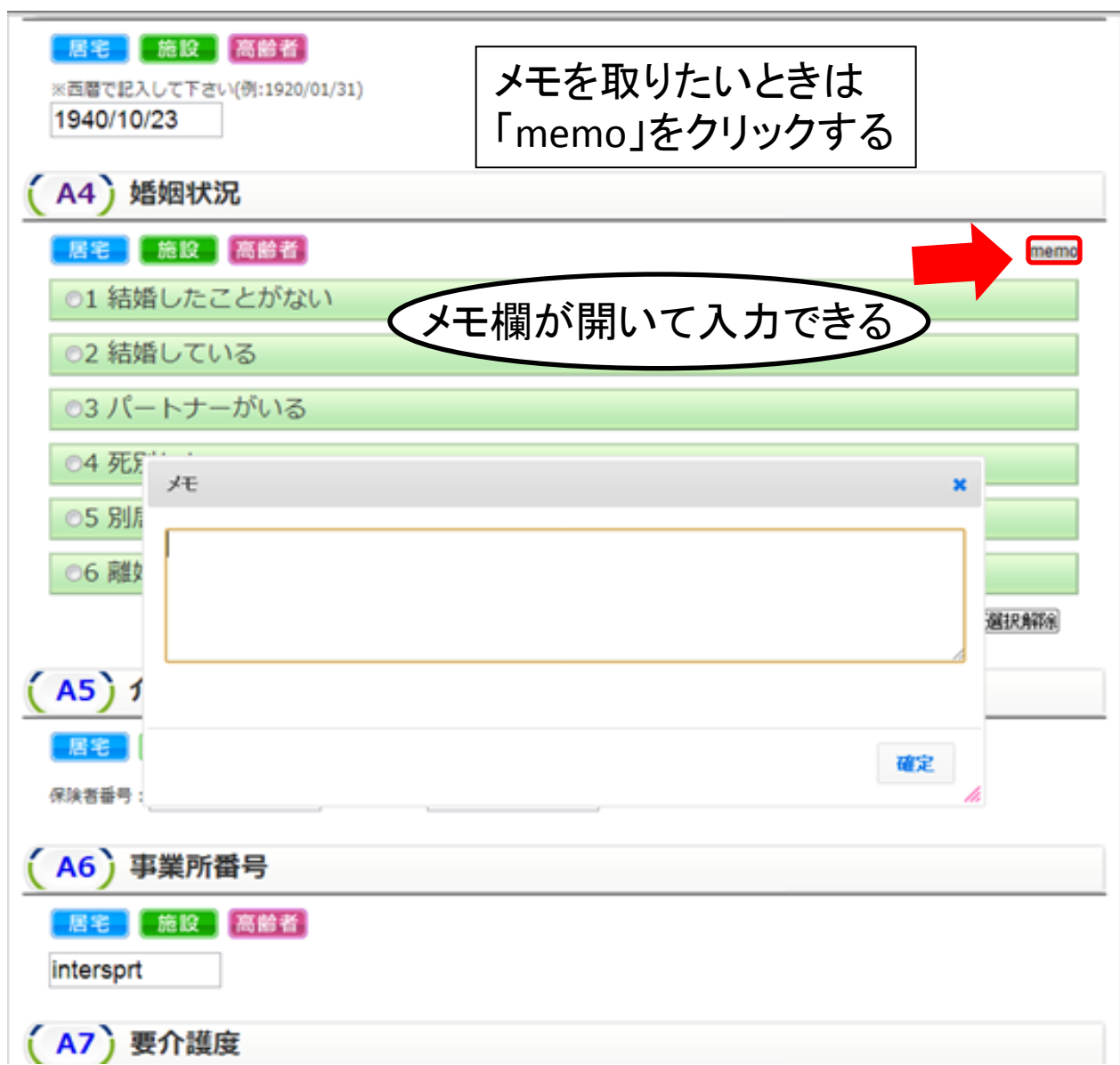

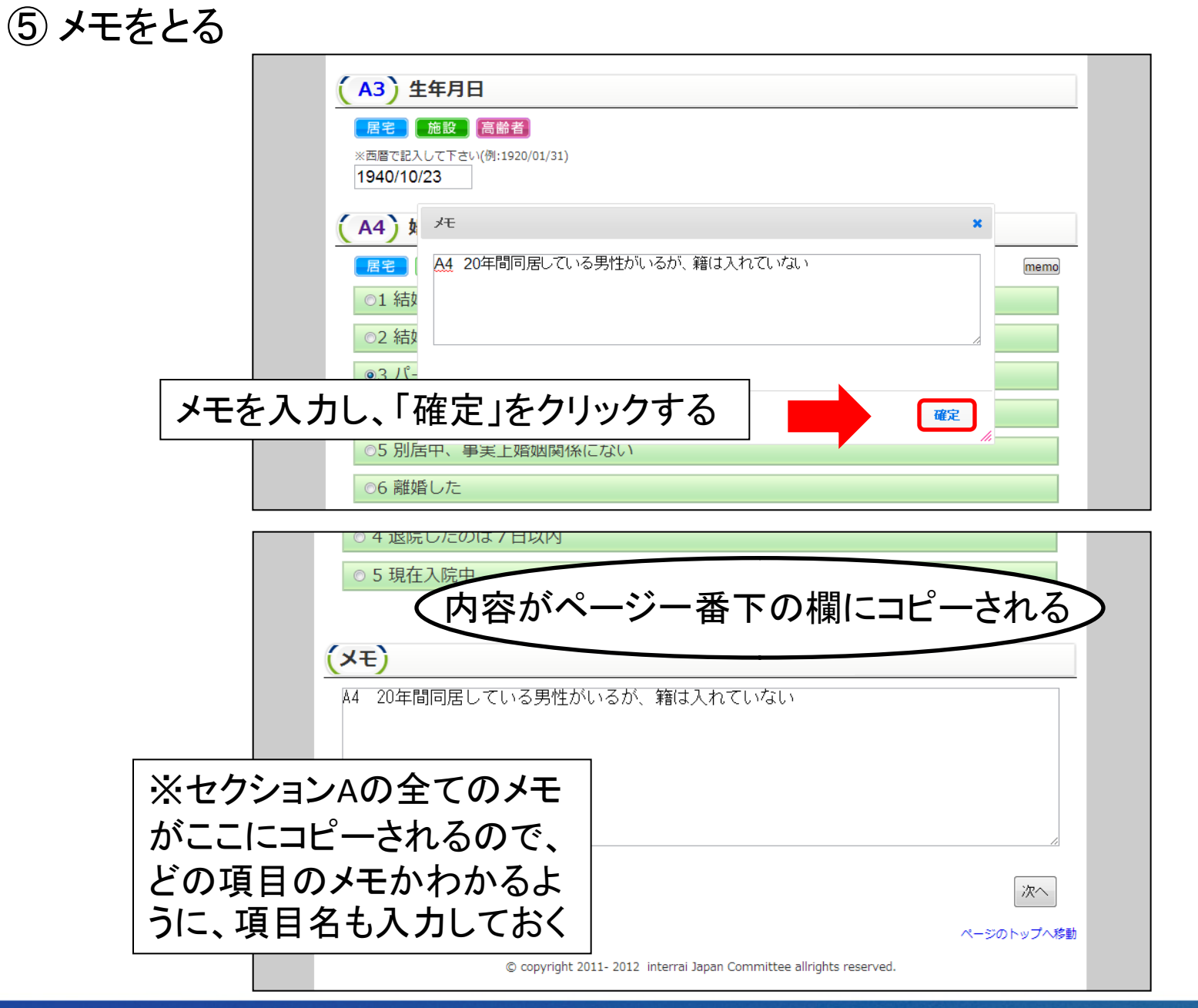

⑥違う版の項目を入力する

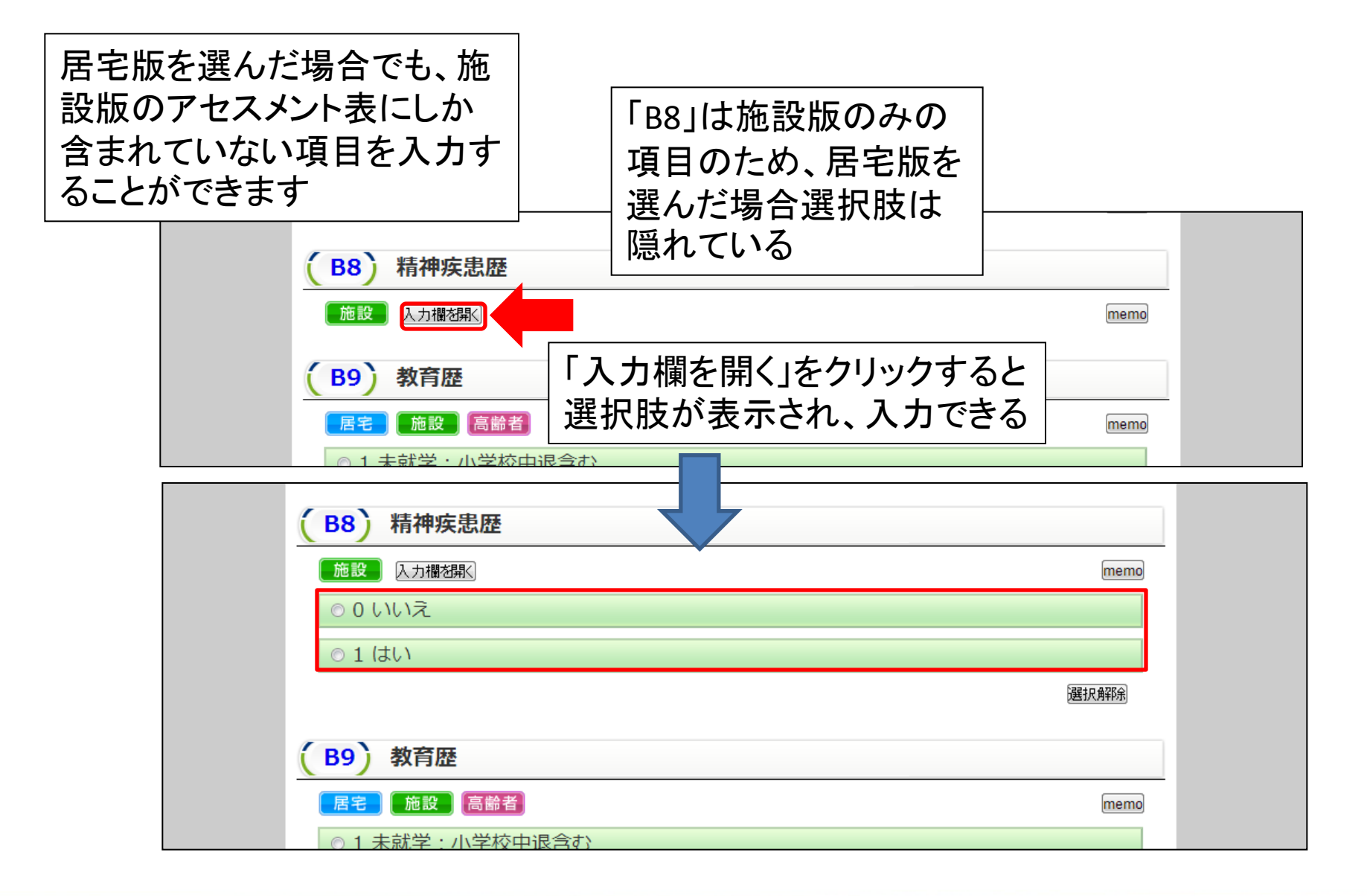

#### ⑦次のセクションへ移動

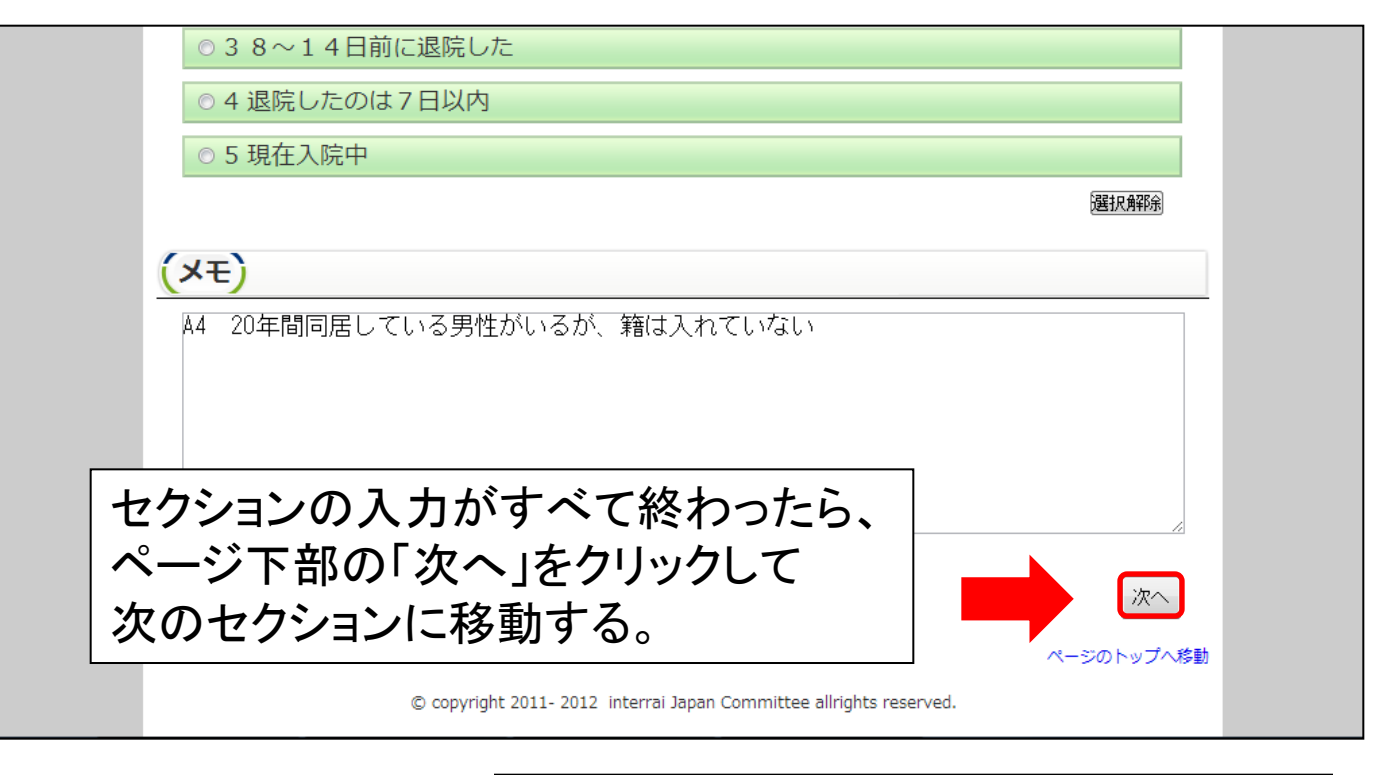

※「次へ」をクリックすると、このセクショ ンで入力した内容は自動的に一時保存 されます

#### ⑦次のセクションへ移動

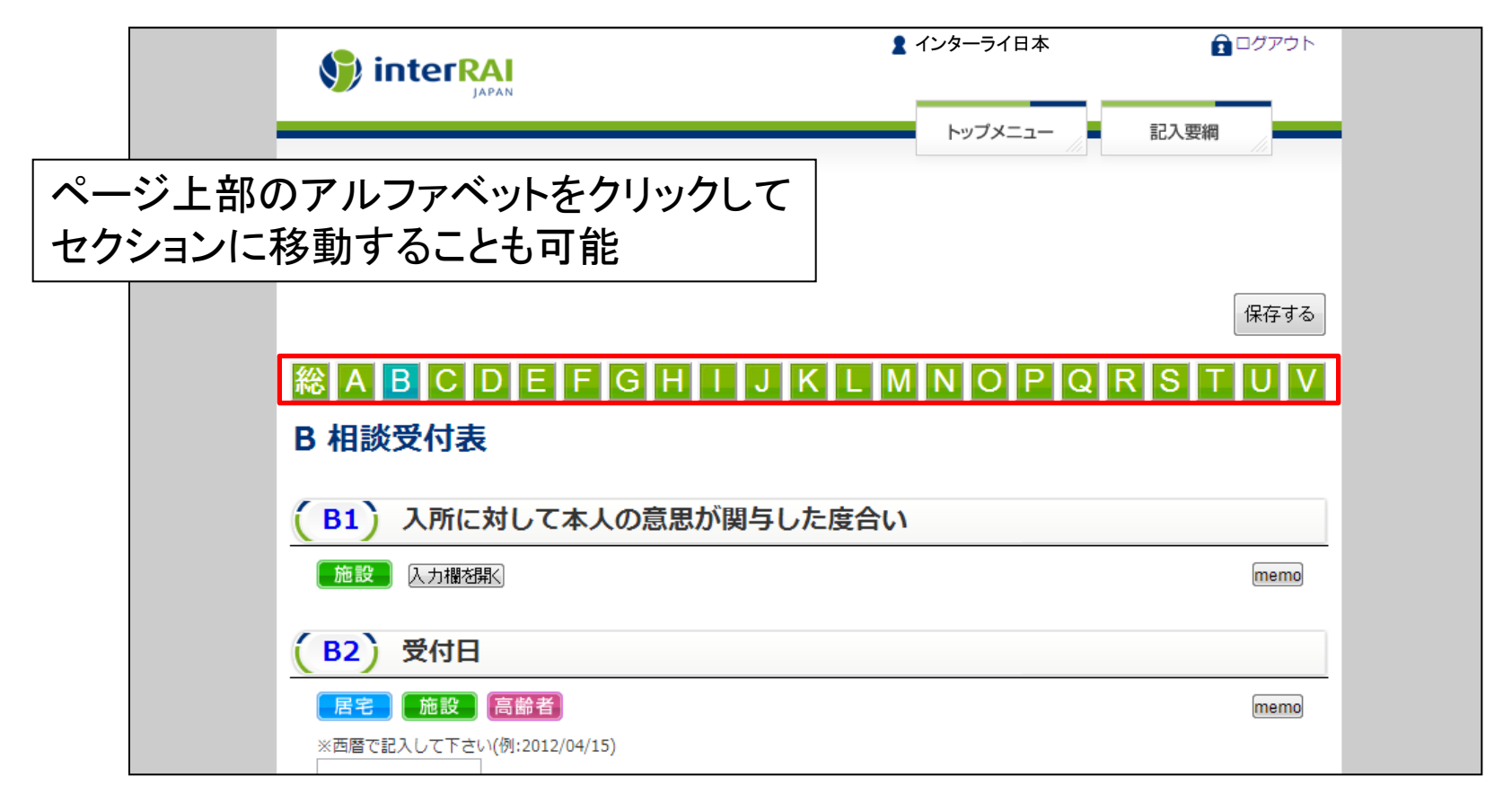

#### ⑧ アセスメントを終了して確定保存する

|                           | 🙎 インターライ日本 | □ グアウト     □ |
|---------------------------|------------|--------------|
| (1)アセスメン                  | ノトの入力がすべて  | 終わったら、       |
|                           | をクリックして内容  | を一時保存する      |
| アセスメント衣                   |            |              |
| - 利用者:青山 タキ 様             |            |              |
|                           |            | 保存する         |
| ()<br>A B C D E F G H I   | JKLMNOPQ   | RSTUV        |
| V アヤスメント信報                |            |              |
| ②「総」をクリックして               |            |              |
| CAPサマリー表へ移                |            |              |
| 動する                       |            | memo         |
|                           |            |              |
| (V2) アセスメント完成日            |            |              |
| 「居宅」「施設」(高齢者)             |            | memo         |
| ※西暦で記入して下さい(例:2012/04/15) |            |              |
| 2012/10/22                |            |              |
| (×=)                      |            |              |
|                           |            |              |
|                           |            |              |
|                           |            |              |

#### ⑧ アセスメントを終了して確定保存する

|                               | ▮ インターライ日本                                                             | <u>₹</u> ログアウト                 |
|-------------------------------|------------------------------------------------------------------------|--------------------------------|
| <b>アセスメント総合</b><br>利用者:青山 タキ様 | アセスメントの入力がすべて終れ<br>「 <mark>確定保存する</mark> 」をクリックして内<br>(確定保存をクリックするまでは・ | わったら、<br>内容を保存する<br>一時保存状態です。) |

印刷帳票は確定保存後ご利用いただけます

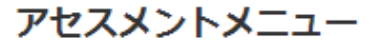

| A基本情報     | B相談受付表     | C認知          | Dコミュニケーションと視覚 |
|-----------|------------|--------------|---------------|
| E気分と行動    | F心理社会面     | G機能状態        | 日失禁           |
| │疾患       | J健康状態      | K口腔および栄養状態   | L皮膚の状態        |
| M アクティビティ | N 薬剤       | 0 治療とケアプログラム | P 意思決定権と事前指示  |
| Q支援状況     | R退所の可能性    | S環境評価        | T 今後の見通しと全体状況 |
| U利用の終了    | V アセスメント情報 |              |               |

#### ⑧アセスメントを終了して確定保存する

アセスメント一覧

利用者:青山 タキ 様

|   |     |            |      | 利用者一覧に戻る    | アセスメント新規作成 | 選択アセスメントを削除 |
|---|-----|------------|------|-------------|------------|-------------|
|   | 種別  | アセスメント基準日  | 状態   | アセスメント担当者   | アセスメント完成日  | [操作]        |
| C | 居宅版 | 2014/08/13 |      | アセスメント実施者50 |            | コピー 編集      |
|   | 居宅版 | 2014/08/13 | 一時保存 | アセスメント実施者50 |            | コピー 編集      |

ページのトップへ移動

確定保存されるとチェックボックスと「一時保存」の表示が消える

#### ①尺度で利用者の状態を確認する

|       |                                                             |                                                                                                    |           | -           |                                                                                                    |                       |         |                |   |
|-------|-------------------------------------------------------------|----------------------------------------------------------------------------------------------------|-----------|-------------|----------------------------------------------------------------------------------------------------|-----------------------|---------|----------------|---|
|       | <b>アセ</b><br>利用者:                                           | <b>2スメント約</b><br>青山 タキ 様                                                                                       | 総合(施設版)   |             |                                                                                                    |                       |         |                |   |
|       |                                                             |                                                                                                    |           |             |                                                                                                    |                       |         |                |   |
|       | アセスメ                                                        | シトメニュー                                                                                                    |           |             |                                                                                                    |                       |         |                |   |
|       |                                                             | A基本情報                                                                                                    | B相談受付表    | C 認知        | D コミュニケーションと視覚                                                                                                    |                       |         |                |   |
|       |                                                             | E気分と行動                                                                                                    | F心理社会面    | G機能状態       | 日失禁                                                                                                    |                       |         |                |   |
|       |                                                             | 疾患                                                                                                    | J健康状態     | K口腔および栄養状態  | L皮膚の状態                                                                                                    |                       |         |                |   |
|       |                                                             | M アクティビティ                                                                                                    | N 薬剤      | 0治療とケア: 入 - | カが完了す                                                                                                    | トスト                   | Г-      | アセスメント総合」画面    | で |
|       |                                                             | Q支援状況                                                                                                    | R退所の可能性   | S環境i        |                                                                                                    | )<br>の<br>い<br>の<br>派 |         |                |   |
|       |                                                             | U利用の終了                                                                                                    | Vアセスメント情報 |             | 、皮(Scales)                                                                                                    |                       | 寻   凡   | か衣示されま 9       |   |
|       |                                                             | アセスメント表を印刷する                                                                                                   |           |             | CAP検討                                                                                                    |                       |         |                |   |
|       |                                                             |                                                                                                    |           |             |                                                                                                    |                       |         |                |   |
|       | 尺度(Scales                                                   | 5)                                                                                                    |           |             |                                                                                                    | _                     |         |                |   |
|       | BMI<br>うつ評価<br>DRS<br>認知機能<br>日常生活<br>ADL-H<br>痛み評価<br>PAIN | R度:         0点           R度:CPS         6 最重度の障害           自立段階:         6 全面援助           R度:         2:中程度の痛み | がある       |             |                                                                                                    |                       |         |                |   |
|       | _                                                           |                                                                                                    |           |             | ᆕᄺᆂᄼ                                                                                                    |                       | - 7 - 4 |                |   |
| 日田夕た  | 51100                                                       | クォー                                                                                                    | っつ評価尺度    | E(DRS): うつの | )評価を気分                                                                                                    | に関す                   | 67-     | フのアセスメント項日から昇  |   |
| 八反口之。 | / / / .<br>                                                 | / 9                                                                                                    | 出する指標。    | 3点以上の場      | <b>帚、うつに</b> 関                                                                                                    | する問                   | 引題を     | を抱えている可能性がある。  |   |
| ると尺度の | り計算                                                         | [方法                                                                                                    |           |             |                                                                                                    |                       |         |                | _ |
|       | ノローフィ                                                       |                                                                                                    | 認知機能尺層    | 隻(CPS):認知   | 機能の評価を                                                                                                    | を行う7                  | '段階     | の指標。MMSEの平均得点  |   |
| なとか読め | わる                                                          |                                                                                                    | レゴい相関か    | 「ある         |                                                                                                    |                       |         |                |   |
|       |                                                             |                                                                                                    |           | · • • • • • |                                                                                                    |                       |         |                |   |
|       |                                                             |                                                                                                    | 日堂生活白す    | た段階(ADL-F   | I) · A DI の機能                                                                                                    | <b>)</b> 暗害(          | ກプ⊏     | コヤスをもとに設定された7段 |   |
|       |                                                             |                                                                                                    |           | ᅀᄢᄣᄻᆂ       |                                                                                                    | ∽┍╾╺╴╸                |         |                |   |
|       |                                                             |                                                                                                    | 階の尺度。こ    | の段階が変       | 化した场合、                                                                                                    | 利用有                   | に有      | 息な状況変化(改善・悪化)  |   |
|       |                                                             |                                                                                                    | が起こったと    | 解釈できる       |                                                                                                    |                       |         |                |   |
|       |                                                             |                                                                                                    |           |             |                                                                                                    |                       |         |                |   |
|       |                                                             |                                                                                                    |           |             |                                                                                                    |                       | ,       | •              |   |
|       |                                                             |                                                                                                    |           |             | CONTRACTOR OF CONTRACTOR OF CONT |                       |         |                |   |

#### CAP検討を行う

| <b>ア</b><br>利用者<br>アセン | <b>セスメント総</b><br>言:青山 タキ 様 | 合(施設版      | i)         | 一覧に戻          | 20 |
|------------------------|----------------------------|------------|------------|---------------|----|
|                        | A基本情報                      | B相談受付表     | C 認知       | Dコミュニケーションと視覚 |    |
|                        | E気分と行動                     | F心理社会面     | G機能状態      | 日失禁           |    |
|                        | 「疾患                        | J健康状態      | K口腔および栄養状態 | L皮膚の状態        |    |
|                        | M アクティビティ                  | N 薬剤       | 「CAP検討     | す」をクリッ        | ク  |
|                        | Q支援状況                      | R 退所の可能性   | S環境評価      | T今後の見通しと全体状況  |    |
|                        | U利用の終了                     | V アセスメント情報 |            |               |    |
|                        | アセスメント表を印刷する               |            | CAPサマリー表   | CAP検討         |    |
|                        |                            |            |            |               |    |

※「CAPサマリー表」は、6月1日以前に入力された データがある場合のみ表示されます。 クリックするとCAPサマリー表が表示されます。

CAP検討を行う

|        | Ŧ   | CAP検討ク<br><sup>到用者:青山 タキ</sup> | <b>リレー</b> フ<br>様 | 7°-      | -覧<br>アセスメント総合                                                                                                    |
|--------|-----|--------------------------------|-------------------|----------|----------------------------------------------------------------------------------------------------|
| トリガーされ | いた  | ゆ検討グル−                         | ープ                |          |                                                                                                    |
| CAPが表示 | される | 3                              |                   |          |                                                                                                    |
|        | _   | CAP 一覧                         |                   |          | 検討表グループ                                                                                                    |
|        |     | CAP                            | トリガー              |          | 名称:<br><b>選択CAPで</b> グループ作成                                                                                                    |
|        |     | 3.ADL                          | 改善                |          |                                                                                                    |
|        |     | 7.認知低下                         | モニター              |          | 順序 名称                                                                                                    |
|        |     | 10.気分                          | 高リスク              |          | 保存   選択グループ削削                                                                                                    |
|        |     | 18.褥瘡                          | 悪化予防              |          |                                                                                                    |
|        |     | 19.心肺機能                        | 0                 |          | and and the second second seco |
|        |     | 20.10(末義)                      | MUX2              |          | ※違抗されたクループが対象となります。                                                                                                    |
|        |     | 24.週9月4萬附近市<br>26.层生業          | 次幕                | m        |                                                                                                    |
|        |     | 27.便通                          | 改善                |          |                                                                                                    |
|        |     |                                |                   |          |                                                                                                    |
|        |     | CAP(トリガーされて                    | いない)              |          |                                                                                                    |
|        |     | 1.身体活動の推進                      |                   |          |                                                                                                    |
|        |     | 2.IADL                         |                   |          |                                                                                                    |
|        |     | 4.住環境の改善                       |                   |          |                                                                                                    |
|        |     | 5.施設人所のリスク                     |                   |          |                                                                                                    |
|        |     | 0.991959(6)<br>8.世人界           |                   | <u> </u> |                                                                                                    |
|        |     | 9.コミュニケーション                    |                   | 1        |                                                                                                    |
|        |     | 11.行動                          |                   |          |                                                                                                    |
|        |     | 12.虐待                          |                   |          |                                                                                                    |
|        |     | 13.アクティビティ                     |                   |          |                                                                                                    |
|        |     | 14.インフォーマル支援                   |                   |          |                                                                                                    |
|        |     | 15.社会関係                        |                   |          |                                                                                                    |
|        |     | 16. 版图                         |                   |          |                                                                                                    |
|        |     | 17.州み                          |                   |          |                                                                                                    |
|        |     | 61.尻小                          |                   |          |                                                                                                    |
|        |     |                                |                   | -        |                                                                                                    |

#### CAP検討を行う

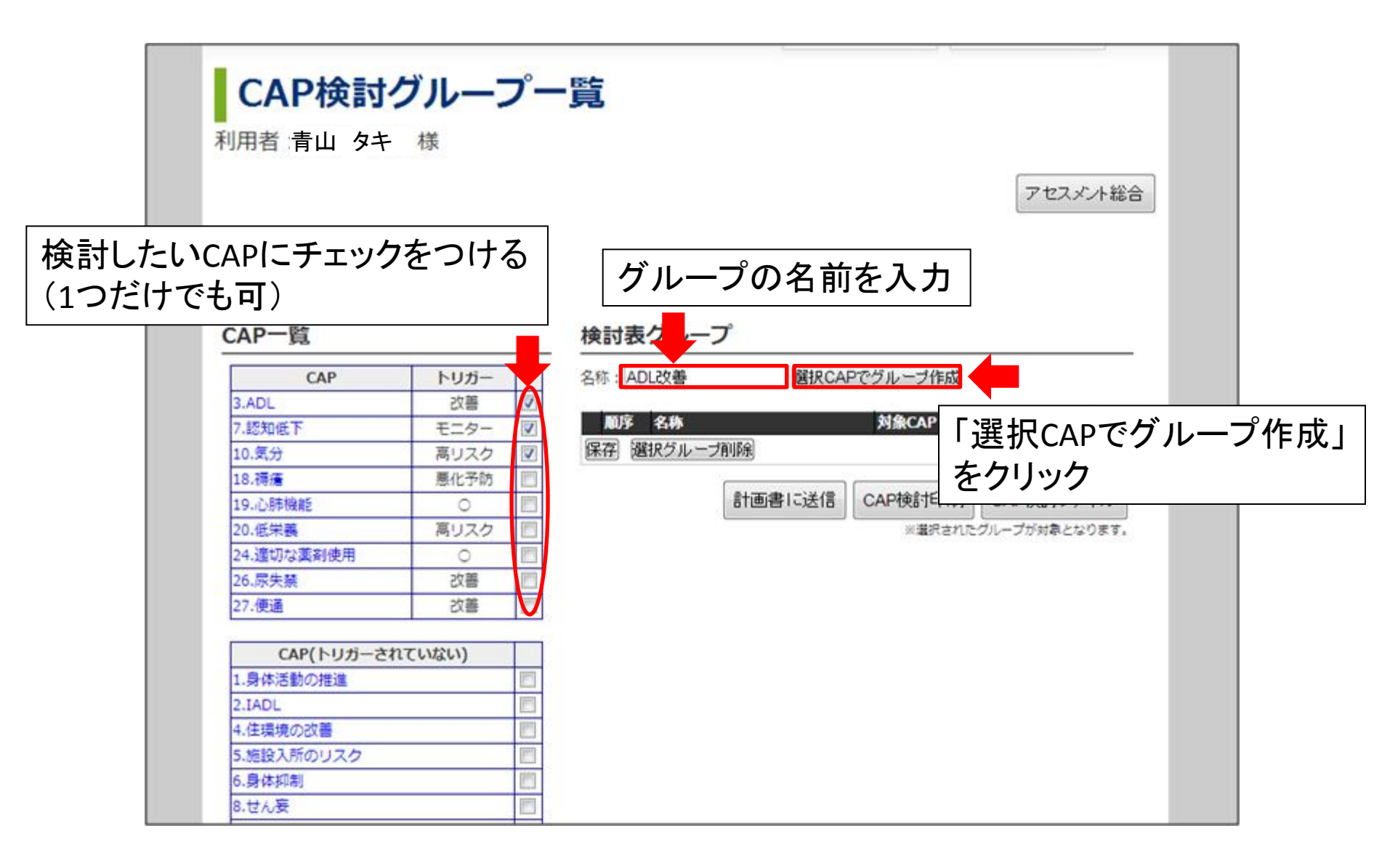

CAP検討を行う

| CAP一覧      |      | 検討表グループ        | 「検討」をクリ      | ックして検討   | を開始         |
|------------|------|----------------|--------------|----------|-------------|
| CAP        | トリガー | 名称:            | 選択CAPでグループ作り | 成        |             |
| 3.ADL      | 改善   |                |              |          |             |
| 7.認知低下     | モニター | 順序 名称          | 対象CAP        |          | <b></b>     |
| 10.気分      | 高リスク | Image: O ADL改善 | 3,7,10       | 楨        | <b>美</b> 語寸 |
| 18.褥瘡      | 悪化予防 | 保存選択グループ削除     |              |          |             |
| 19.心肺機能    | 0    |                |              |          | _           |
| 20.低栄養     | 高リスク | 「ビューコナー」       | 除したい担合       | +        |             |
| 24.適切な薬剤使用 | 0    | リクルーノを引        | 际しにい 场 ロー    | <b>д</b> |             |
| 26.尿失禁     | 改善   | チェックを入れ        | ιて「選択グル・     | ープ削除」を   | クリック        |
| 27.便通      | 改善   |                | ヘル「クケーチ      |          |             |

「順序」に入れた数字の順に2表に表示される

CAP検討を行う

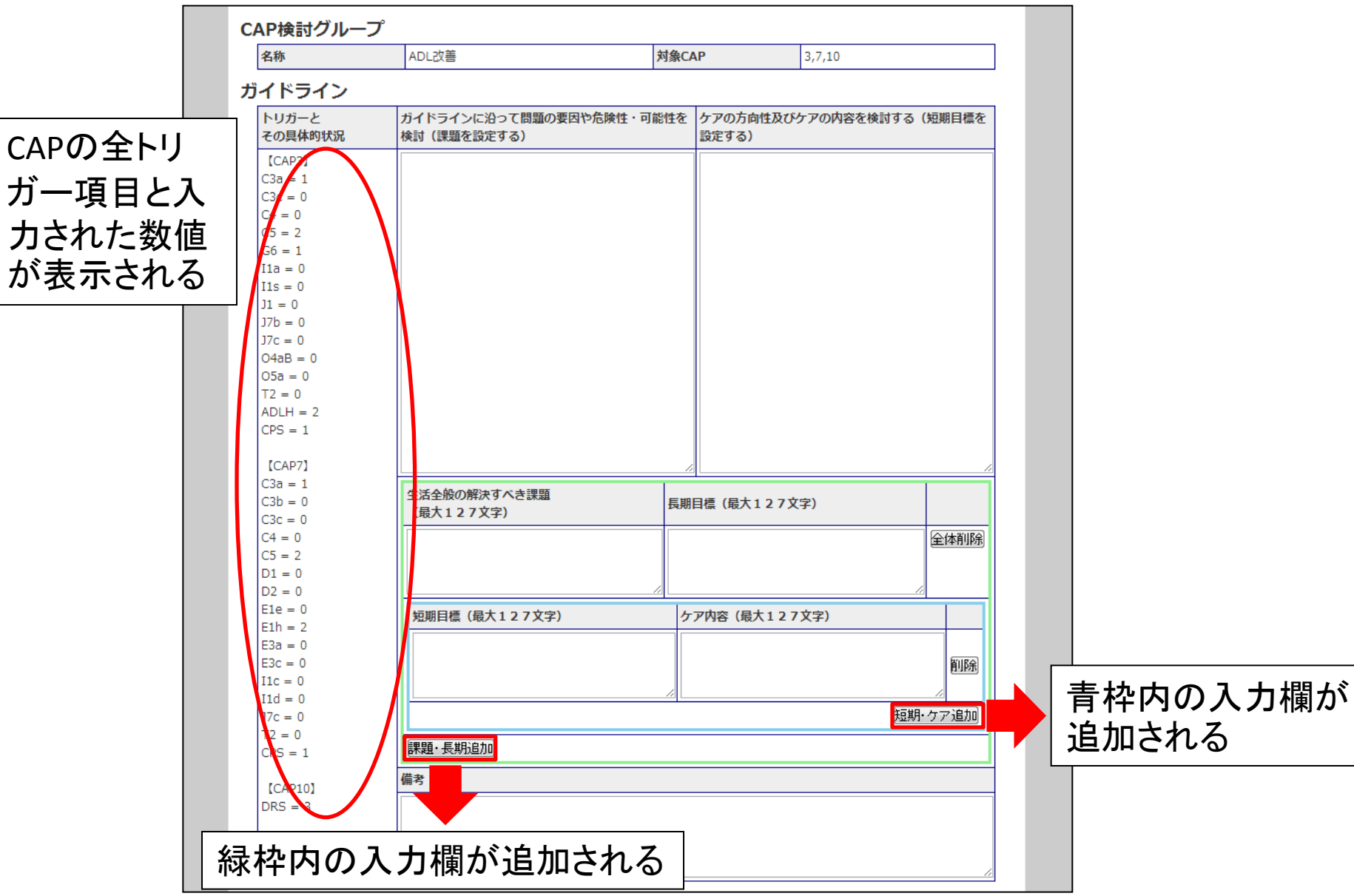

#### CAP検討を行う

| CAP検討                       |                        | 入力が終れ<br>「CAP検討ク      | つつ)<br>ブル | たら、「保<br>·一プ一覧     | ;存す<br>[へ_ | トる」をクリッ?<br>」をクリックして | クして戻 | て保<br>る | 存し、 |
|-----------------------------|------------------------|-----------------------|-----------|--------------------|------------|----------------------|------|---------|-----|
| 利用者:青山 タニ                   | ₱ 様                    |                       |           | 保ィ                 | 存する        | CAP検討グループ一覧          | ~    |         |     |
| CAP検討グルーフ                   | و<br>م ا م م           |                       | 封备の       |                    | 2 7 10     |                      | 1    |         |     |
| 」 <sup>四か</sup><br>ガイドライン   | ADLIXE                 |                       | AJ SKCA   | ۹Ľ                 | 3,7,10     |                      | 1    |         |     |
| トリガーと<br>その具体的状況            | ガイドラインに沿き<br>検討(課題を設定す | って問題の要因や危険性・可能<br>する) | 能性を       | ケアの方向性及び?<br>設定する) | ケアの内       | 容を検討する(短期目標を         |      |         |     |
| [CAP3]<br>C3a = 1           |                        |                       |           |                    |            |                      |      |         |     |
| C3c = 0<br>C4 = 0<br>C5 = 2 |                        |                       |           |                    |            |                      |      |         |     |
| G6 = 1<br>I1a = 0           |                        |                       |           |                    |            |                      |      |         |     |
| I1s = 0<br>J1 = 0           |                        |                       |           |                    |            |                      |      |         |     |
| J7b = 0<br>J7c = 0          |                        |                       |           |                    |            |                      |      |         |     |

## 6. 入力内容を印刷する

#### ① アセスメント表をダウンロードする

|   | ア   | セスメント総       | 合(施設版)    | )                       |                   |                |          |
|---|-----|--------------|-----------|-------------------------|-------------------|----------------|----------|
| i | 利用者 | 青山 タキ 様      |           |                         |                   | 覧に戻る           |          |
|   | アセス | メントメニュー      |           |                         |                   |                |          |
|   |     | A基本情報        | B相談受付表    | C 認知                    | Dコミュニケーションと視覚     |                |          |
|   |     | E気分と行動       | F心理社会面    | G機能状態                   | H失禁               |                |          |
|   |     | Ⅰ疾患          | J健康状態     | K口腔および栄養状態              | L皮膚の状態            |                |          |
|   |     | M アクティビティ    | N 秦剤      | 0 治療とケアブログラム            | P 意思決定権と事前指示      |                |          |
|   |     | Q支援状況        | R退所の可能性   | S 環境評価                  | T今後の見通しと全体状況      |                |          |
|   |     | U利用の終了       | Vアセスメント情報 |                         |                   |                |          |
|   |     | アセスメント表を印刷する | 「アーとエ     | セスメント表る<br>ウセルファイ<br>いる | を印刷する」で<br>ルのダウンロ | をクリック<br>コードが得 | する<br>見始 |

※「開く」ではなく「保存する」でコンピューターに保存してください

#### 6. 入力内容を印刷する

#### ② アセスメント表を印刷する

保存したエクセルファイルを開き、 エクセルの印刷機能を使って印刷する

| <u> </u> | <b>- '</b> 7 • |                              |    |
|----------|----------------|------------------------------|----|
| 771      | (JL 7          | ホーム 挿入 ページレイアウト 数式 データ 校閲 表示 |    |
| -        | . Xt           |                              |    |
|          |                |                              |    |
| 貼り作      | すけ 🥃           |                              | %, |
|          | クリッ            | ブボード 12 フォント 12 配置 13        | 数値 |
|          | L1             | 12 - ( <i>f</i> _            |    |
|          | А              |                              | L  |
|          | 1.             | パーライカボ ケア アセスかんま             |    |
| 1        | 1-             | <u> ブーブル ファフ ビハアンド政</u>      |    |
| 3        | l (            |                              |    |
| 4        |                |                              |    |
| 5        |                |                              |    |
| 0        |                |                              |    |
| 7        | A              | 基本情報                         |    |
| 0        | A1             | <b>氏</b> 名                   |    |
| 10       | AI             |                              |    |
| 1.1      |                |                              |    |
| 12       |                |                              |    |
| 13       | A2             | 性別 居 施 高 2                   |    |
| 15       |                |                              |    |
| 16       |                | 2 女性                         |    |
| 18       | AЗ             | 生年月日                         |    |
| 19       |                | ※西暦で記入して下さい                  |    |
| 20       |                |                              |    |
| 21       |                | 1929709710                   |    |
| 0.0      | A4             | 婚姻状况 居施高 2                   |    |
| 23       |                |                              |    |
| 25       |                | 「福沢市した」となっている。               |    |
| 27       |                | 3 パートナーがいる                   |    |
| 28       |                | 4 死房川した                      |    |
| 29       |                | 5 別居中、事実上婚姻関係にない             |    |
| 30       |                |                              |    |
| 32       | A5             | 介護保険証番号                      |    |
| 33       | A5a            | 保険者番号                        |    |
| 34       |                |                              |    |
| 35       |                | 001                          |    |
| 30       |                |                              |    |
| 37       | A5b            | 被保険者番号                       |    |

#### **7.** 編集の方法

①利用者を検索する

特定の利用者を呼び出したい場合、 氏名、事業所番号、事業所名、被保険者番号 で検索できる

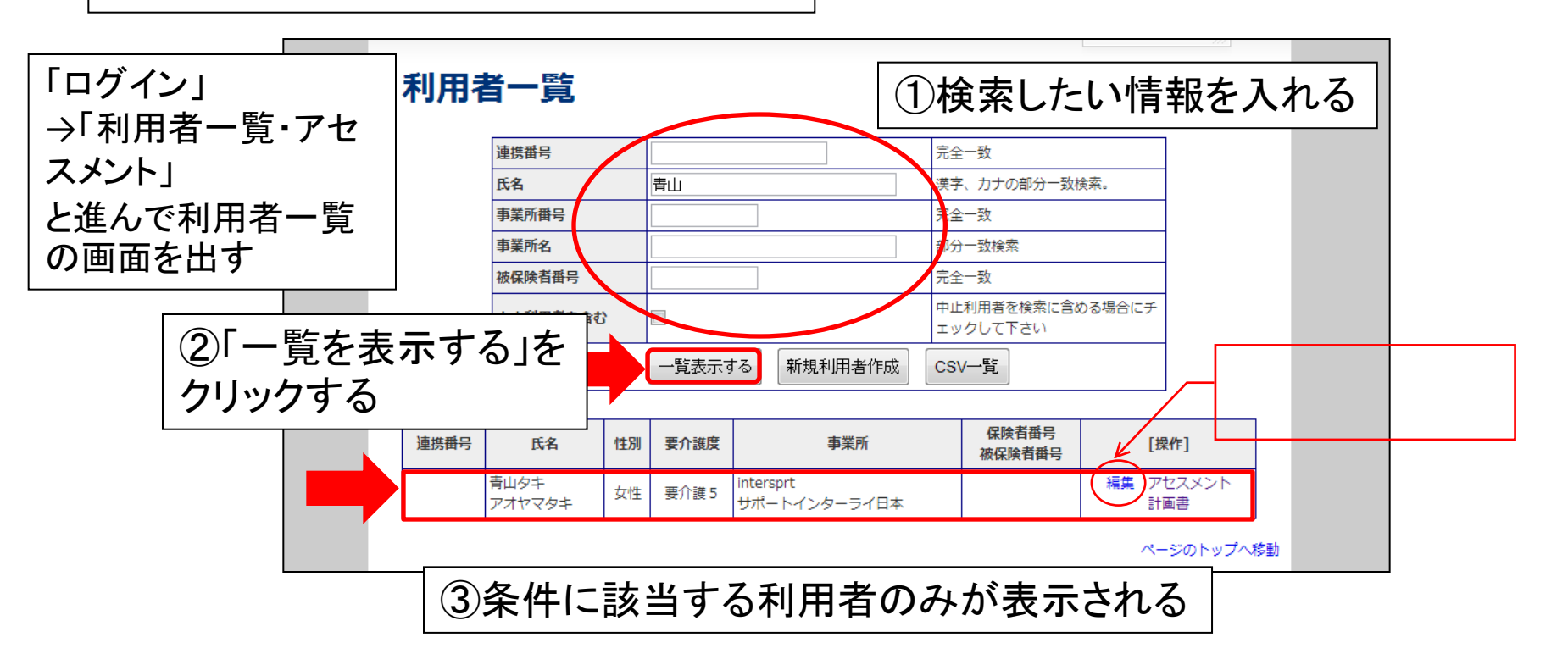